## **İYS (Message Management System) Process Information Document**

## You can manage your IYS preferences via Garanti BBVA Internet Banking by following the steps below.

1- After logging into **Garanti BBVA Internet**, click on the field with your name in the upper right corner and click on the **My Profile** tab.

| ube.gar | antibbva.com.ti | r/isube/login/ | mobiletok | enverifynew      |           |            |                 |                      |           |        |
|---------|-----------------|----------------|-----------|------------------|-----------|------------|-----------------|----------------------|-----------|--------|
| Gar     | anti BBV        | ^              |           |                  |           | 12         |                 | 🏟                    |           | Logout |
| â       | Summary         | Account        | Card      | Money Transfer   | Payment   | Investment | Application     |                      |           | Q      |
| Ay Fin  | ancial Statı    | IS             |           |                  |           |            |                 | INVITE YOUR FRIEND   | : Away    |        |
|         |                 |                |           | Accumulating Gol | d Account | 0.4        | ordroft Account | PROMOTION CODE ENTRY | E-Savings |        |

2- Select **My Notification Settings** from the steps listed under **My Profile**. Select the channels you want to be contacted from, and click the **Continue** button.

|                               |                                | ≣ My Notification Preference Deta |
|-------------------------------|--------------------------------|-----------------------------------|
| Please select the channels wi | hich you want to be contacted. |                                   |
| Notification Channel          | ✓ All                          |                                   |
|                               | SMS                            |                                   |
|                               | 🖌 E-mail                       |                                   |
|                               | ✓ Address                      |                                   |
|                               | ✓ Phone                        |                                   |
|                               | PROCEED                        |                                   |
|                               |                                | * Required field                  |

**3-** When you click the **Continue** button, you will see a list of registered e-mail addresses that you want to be contacted with, as in the image below. From this list, select the e-mail address you want to be contacted with. You can also make your selections directly by clicking on your e-mail address.

|    | Address Type | Address                 | Contact |
|----|--------------|-------------------------|---------|
| -  | E-MAIL       | Automation and a second | ~       |
| T. | F-MAII       | AN INCOMPANY OF         |         |

After completing your selections, when you click the **Continue** button at the bottom of the page, you will complete the selection of the channels you want to be contacted.

4- In order to confirm the changes made, I have read the instructions on the screen below, I approve is marked, the Continue button is clicked and the process is completed.

| lease confirm your transaction.                                                                          |                                                                                                    |  |  |
|----------------------------------------------------------------------------------------------------|----------------------------------------------------------------------------------------------------|--|--|
| Notification Preference                                                                                  | Notification is requested.                                                                                                    |  |  |
| Notification Channel                                                                                     | All, SMS, E-mail, Address and Phone                                                                                                    |  |  |
| Mobile Phones                                                                                            | All my mobile phones                                                                                                    |  |  |
| E-mail Addresses                                                                                         | PROVIDENT NUMBER OF STREET                                                                                                    |  |  |
| Telephones                                                                                               | All my telephones                                                                                                    |  |  |
| Addresses                                                                                                | All my mail addresses                                                                                                    |  |  |
| * Regulation of Personal Data Protection                                                                 | Your Bank and subsidiaries to send commercial electronic messages informing about<br>promotions, campaigns and marketing activities related to products and services to my<br>contact addresses that are in your records or that you will be notified in the future, and<br>process my personal data by you, intermediaries or third parties to whom you provide<br>agency services, and subsidiaries;<br>-With regard to credits, deposit, insurance, individual private pension, all kinds of<br>payment transactions, safe-keeping services, credit cart and bank debit card<br>transactions, bill of exchange and foreign exchange transactions, capital market<br>transactions, digital banking products, and banking transactions,<br> |  |  |
| u can change your preference for the use and p<br>e delivery of commercial notifications; you can<br>nk. | The read and accept the order.  rocessing of your personal data at any time. In addition to your channel selection above regarding change any of your detailed contact information (such as mobile phone, e-mail address) from our                                                                                                    |  |  |

**Not:** You can change your preference for the processing of your personal data at any time. In addition to your channel selection above regarding the sending of commercial messages; You can change any of your detailed contact information (such as mobile phone, e-mail address) from (**Registered E-mail:** <u>garantibankasi@hs02.kep</u> and Telephone: 00 90 212 318 18 18) our bank.